## ŠKOLA NA DALJINU U OSNOVNOJ ŠKOLI SAMOBOR

Poštovani učenici,

u našoj školi ćemo za školu na daljinu koristiti platformu Google učionicu.

Kako bismo je svi uspješno koristili, moramo napraviti nekoliko koraka.

Glavni koraci su:

- 1. <u>Aktivacija našeg AAI@edu.hr računa na servisu Google.</u>
- 2. <u>Prijava u Google učionicu te pridruživanje virtualnim učionicama.</u>

#### KORAK 1. – Pridruživanje AAI@edu.hr identiteta sa servisom Google

Svi učenici u školi imaju svoj AAI@edu.hr identitet koji izgleda ovako: ime.prezime1@skole.hr. Ovo korisničko ime koristimo svakodnevno, primjerice za gledanje ocjena na eDnevniku. Prije korištenja Google učionice trebamo naš AAI@edu.hr identitet povezati s Googleom. To ćemo napraviti tako da posjetimo stranicu: <u>aktivacija.skole.hr</u> (s računala, tableta ili telefona).

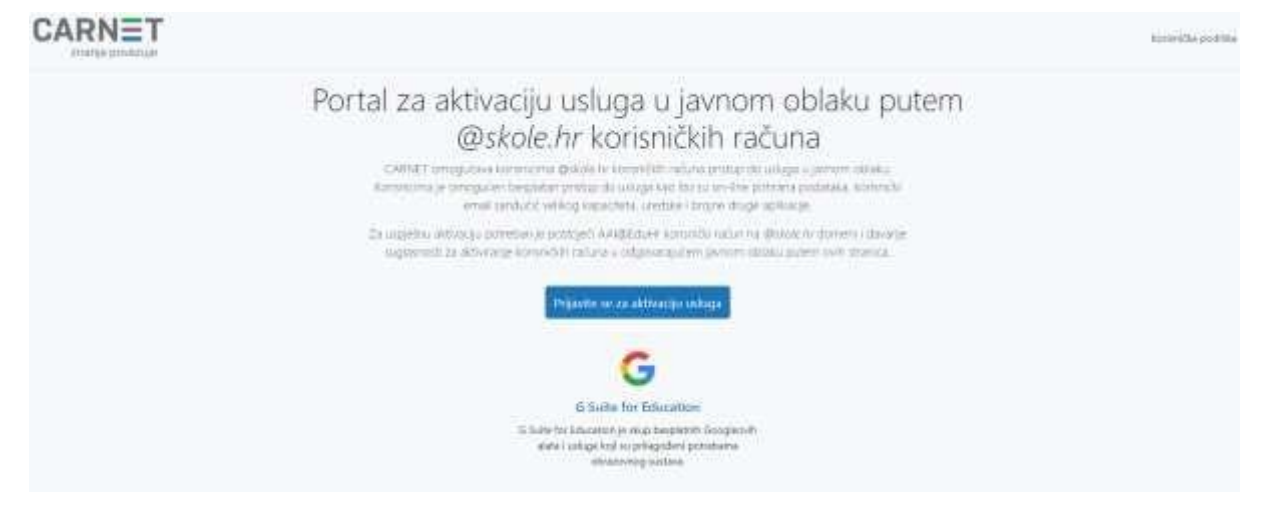

Kliknite "Prijavite se za aktivaciju usluga"

|                       | Creating 14/16- |  |
|-----------------------|-----------------|--|
| Korisnička oznaka     |                 |  |
| ime.prezime1@skole.hi | 12              |  |
| Zaporka               |                 |  |
| []                    |                 |  |
|                       | 1.2             |  |

Upišite svoje korisničku oznaku (obavezno mora završavati na @skole.hr), lozinku i prijavite se.

| Universe Alexingening metrices in impre-   | en eblaku zabtimu mintun de Vadib erebuik  |
|--------------------------------------------|--------------------------------------------|
| osloga Akuvacija Galoga u javno            | an oblaku zangeva pristup do vasin osobnih |
| pouataka.                                  |                                            |
| Dozvoljavate li pristup sljedećin          | n podacima?                                |
| <ul> <li>Korisnička oznaka</li> </ul>      |                                            |
| • E-mail                                   |                                            |
| • Ime                                      |                                            |
| <ul> <li>Prezime</li> </ul>                |                                            |
| <ul> <li>Identifikator ustanove</li> </ul> |                                            |
| <ul> <li>Datum isteka računa</li> </ul>    |                                            |

Na kartici Pristup osobnim podacima kliknite "Dozvoli"

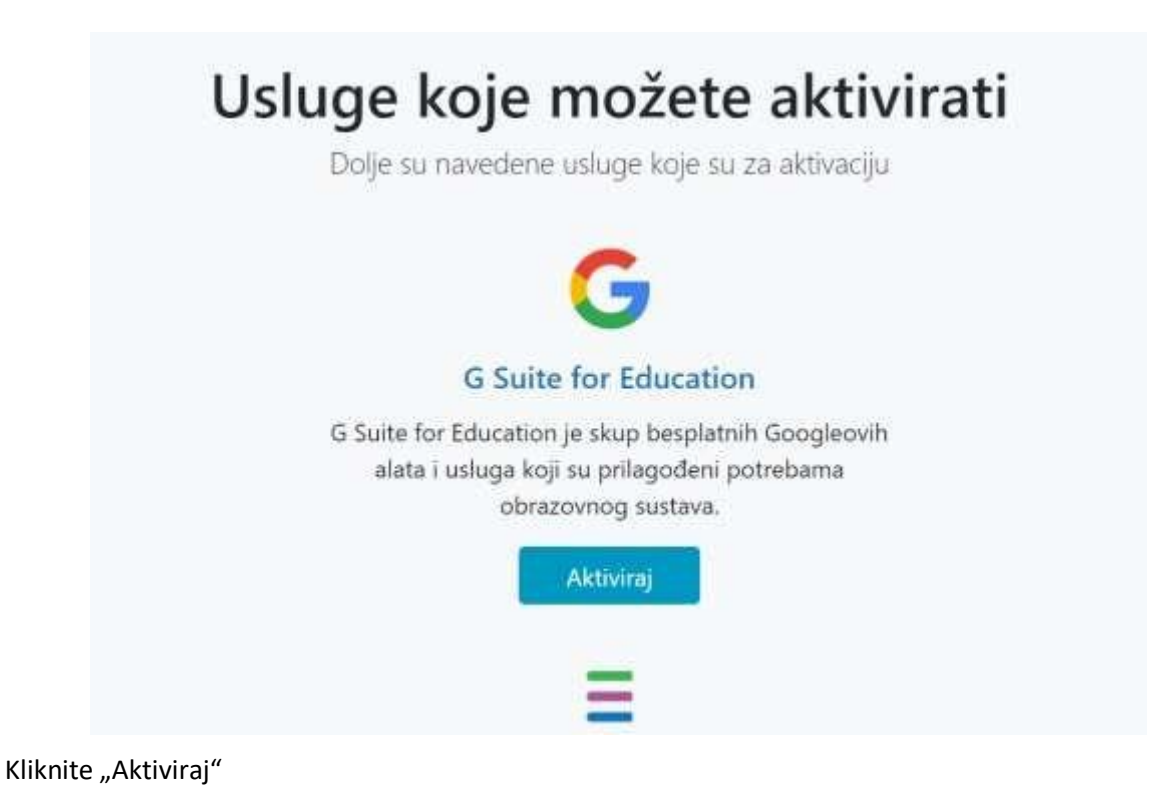

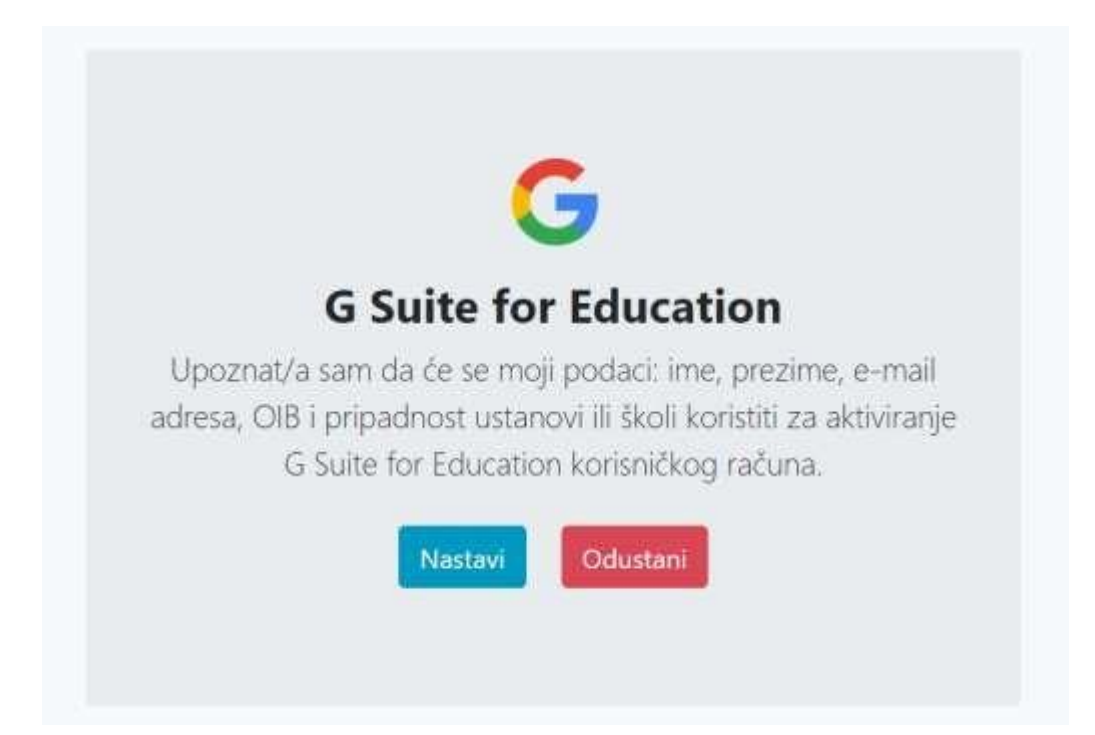

#### Kliknite "Nastavi"

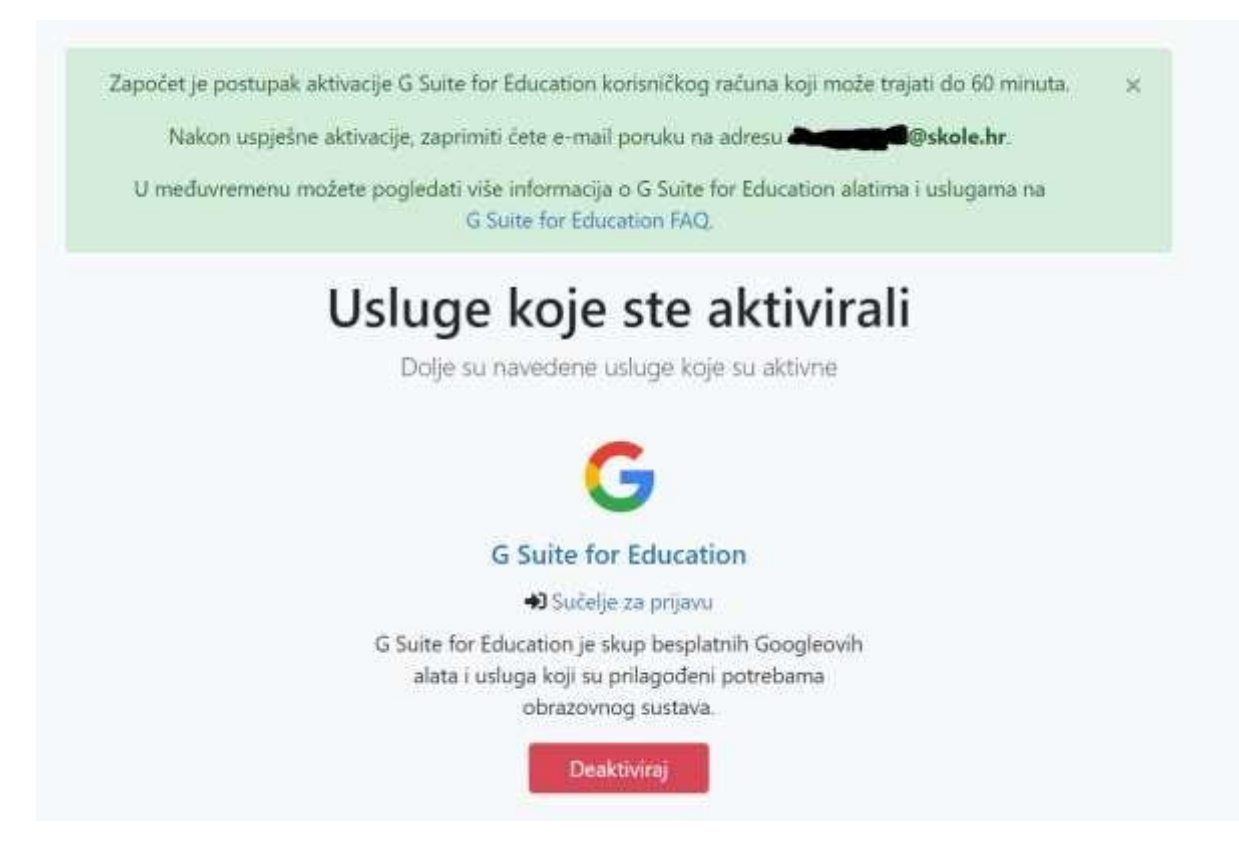

Ovime smo završili povezivanje našeg <u>AAI@edu.hr</u> identiteta sa servisom Google. Nakon nekog vremena moći ćemo koristiti Google učionicu (obično za nekih pola sata).

### KORAK 2. – Pridruživanje u Google učionicu

Nakon što ste aktivirali naš AAI@edu.hr identitet na Google servisu, otvorite web stranicu: <u>classroom.google.com</u>

# Manage teaching and learning with Classroom

Classroom helps students and teachers organize assignments, boost collaboration, and foster better communication.

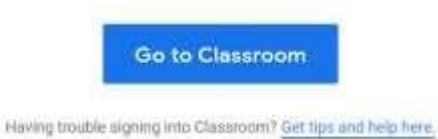

Kliknite "Go to Classroom"

|                  | Google                                    |
|------------------|-------------------------------------------|
|                  | Sign in                                   |
| l.               | Jse your Google Account                   |
| - Email or phone | <u>-</u>                                  |
| ime.prezim       | e1@skole.hr                               |
| Forgot email?    |                                           |
| Nat your compu   | iter? Use Guest mode to sign in privately |
| Learn more       |                                           |
| Create accoun    | t Next                                    |
| Create account   | t Next                                    |

Unesite svoj AAI@edu.hr identitet i kliknite "Next"

VAŽNO!!!! Ne prijavljujte se sa svojim @gmail.com korisničkim imenom. Vrlo je važno da se prijavljujete s vašim školskim korisničkim imenom koje obavezno završava na @skole.hr!

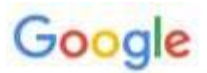

#### Welcome to your new account

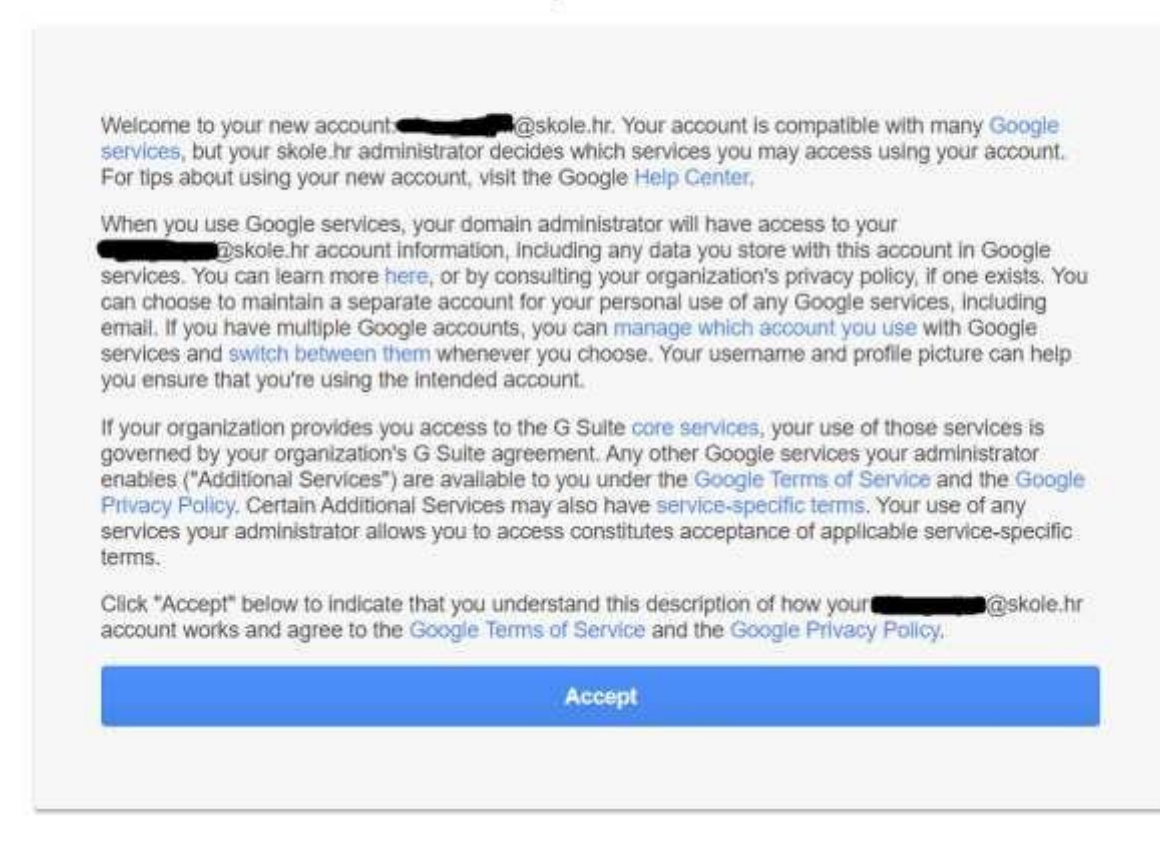

Kliknite na "Accept"

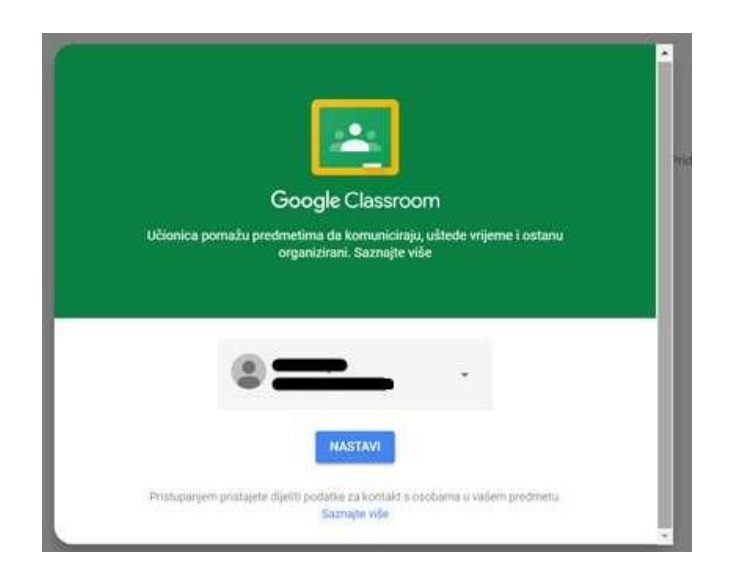

Kliknite "Nastavi"

| Odaberite svoju ulogu                                                                                                    | i   |
|----------------------------------------------------------------------------------------------------|-----|
| Image: Constraint of the second second se | 200 |

#### Odaberite "Ja sam učenik"

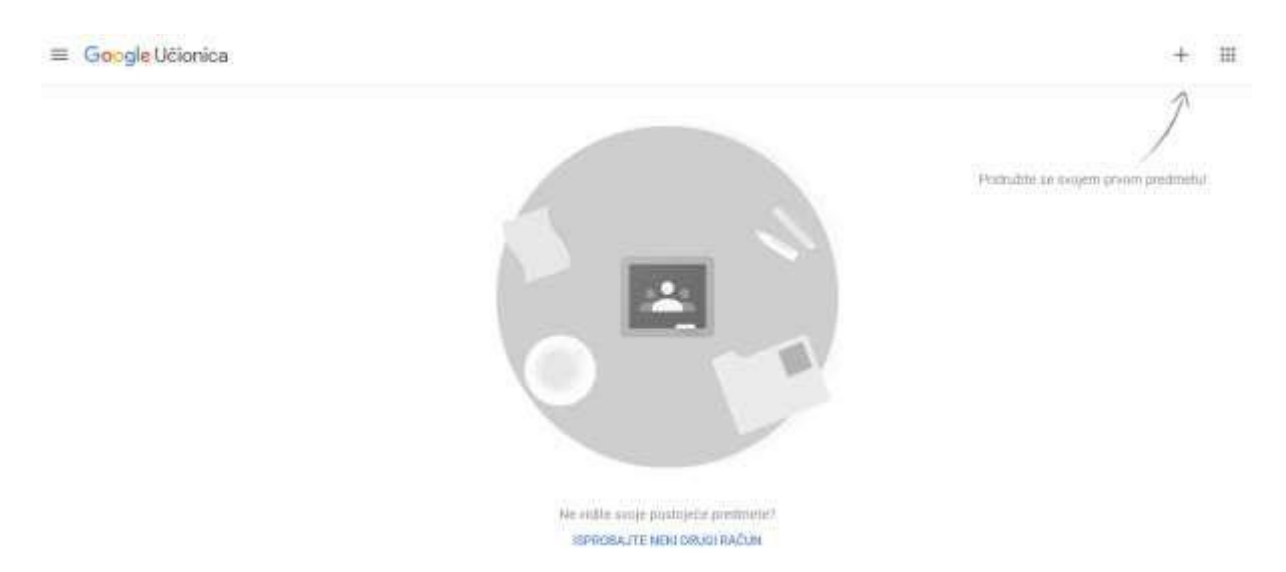

I sada se samo trebate pridružiti predmetima. Kliknite na "+" u gornjem desnom kutu.

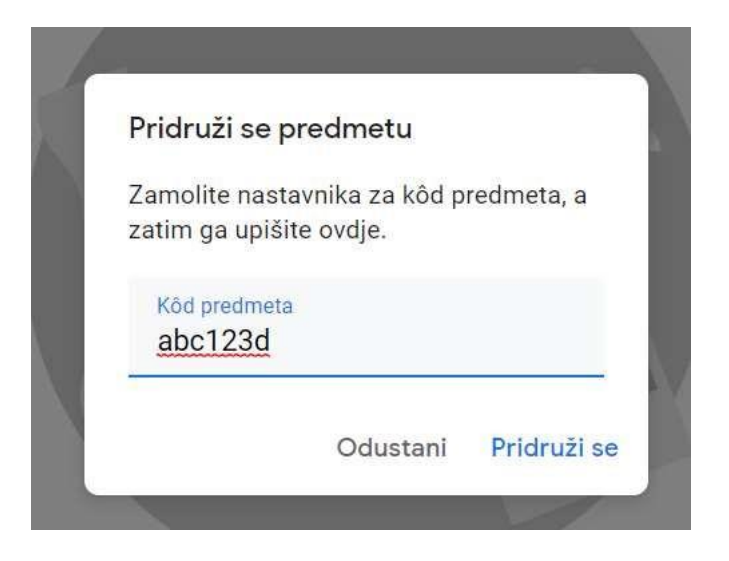

Unesite kôd koji ćete dobili od vašeg razrednika za svaki pojedini predmet te kliknite "Pridruži se". (Kôd abc123d je izmišljen)

Popis svih predmeta i njihovih kodova ćete dobiti na vašu mail adresu (ime.prezime1@skole.hr) te zato redovito provjeravajte vašu elektroničku poštu na stranici <u>webmail.skole.hr</u>.